# Σύντομες οδηγίες για την υπηρεσία φιλοξενίας ιστοσελίδων

Οι οδηγίες αυτές απευθύνονται στους διαχειριστές της υπηρεσίας που έχουν ένα σχετικό υπόβαθρο στην διαχείριση ιστοσελίδων με στόχο να τους δώσουν την δυνατότητα να εκτελέσουν τις απαραίτητες ενέργειες για την λειτουργία μίας ιστοσελίδας στην υπηρεσία.

Περιγράφονται εν συντομία:

- Είσοδος στην υπηρεσία
- Ανέβασμα αρχείων ιστοσελίδων
- Επαναφορά βάσης δεδομένων mysql/mariadb απο sqldump αρχείο.
- Αλλαγή ρυθμίσεων για PHP Resource limit
- Αλλαγή της έκδοσης php
- Δημιουργία αντιγράφων ασφαλείας ιστοσελίδων

Η υπηρεσία ιστοσελίδων βασίζεται στο λογισμικό ανοικτού κώδικα virtualmin, περισσότερες πληροφορίες σχετικά με την λειτουργία και τις δυνατότητες μπορείτε να βρείτε στον ακόλουθο σύνδεσμο: https://www.virtualmin.com/

#### Είσοδος στην υπηρεσία:

Πρόσβαση στο περιβάλλον διαχείρισης των ιστοσελίδων μπορεί να πραγματοποιηθεί αποκλειστικά από δικτυακές διευθύνσεις του Πανεπιστημίου Κρήτης. Η είσοδος στο περιβάλλον διαχείρισης πραγματοποιείται μέσω της διεύθυνσης <u>https://vega.kdy.ucnet.uoc.gr:10000</u>, κάνοντας χρήση του ονόματος χρήστη (username) και του κωδικού πρόσβασης (password) που έχει αποδοθεί από την υπηρεσία υποστήριξης (helpdesk). Για λόγους ασφαλείας κρίνεται σκόπιμο κατά την πρώτη είσοδο στο περιβάλλον διαχείρισης

|                                                                                                    |                                                         | Dashboard — Webmin 1.973 (CentOS Linux 7            | .9.2009) - Mozilla Firefox    |                                             |                          | - •  | × |
|----------------------------------------------------------------------------------------------------|---------------------------------------------------------|-----------------------------------------------------|-------------------------------|---------------------------------------------|--------------------------|------|---|
| Αρχείο Επεξεργασία Προβολή Ιστορικό                                                                                                    | Σελιδοδείκτες Εργαλεία Βοηθεια                          |                                                     |                               |                                             |                          |      |   |
| 📷 Αλληλ 🛛 🚥 Έπεσι 🔛 🔿 oVirt Ε 📄 📉 xe.gr - 🗍 Η                                                                                                    | lelpdesk   Helpdesk   🔁 Featur   Τμήμα Ια               | 👘 Σύστε 👘 Φόροι 🖸 🤉 GitHut: 🔍 Das 🗙                 | → newfar   G round:   O Varia | bi 🛛 🗛 fetch 🗤 🐂 Inbox 🤅 🏄 bash - 🛛 Κλινιε  | κή 🗌 🔕 Κλιντ 📔 🗬 Task: 🛙 | Δεβρ | + |
| (←) → C <sup>2</sup> (2) (→) C <sup>2</sup> (2) (→) C <sup>2</sup> (2) | ps://vega.kdy.ict. <b>uoc.gr</b> :10000/sysinfo.cgi?xna | /igation=1                                          | Ē ··· ♥ ☆ Q                   | phpscheduleit github                        | → <u>¥</u> I             |      | Ξ |
| 🔅 Πιο συχνά αναγνωσ 🥃 Getting Started 😁                                                                                                    | Nextcloud Security Adv <b>O</b> ovirt-engine-sdk/se     | lk/ex 🖨 404 Not Found                               |                               |                                             |                          |      |   |
| - 0                                                                                                    |                                                         |                                                     |                               |                                             |                          |      |   |
| Virtualmin Dashboard                                                                                                    | System Information                                      |                                                     |                               |                                             | C                        |      |   |
| testdomain.test1.uoc.gr                                                                                                    |                                                         |                                                     |                               |                                             |                          |      |   |
| ## Edit Virtual Server                                                                                                    |                                                         |                                                     | 1                             |                                             |                          |      |   |
| age Edit Users                                                                                                    | 1%                                                      | 47%                                                 | 5%                            | 19%                                         | N.                       |      |   |
| Edit Databases                                                                                                    |                                                         |                                                     |                               |                                             |                          |      |   |
| Install Scripts                                                                                                    | CPU                                                     | REALMEMORY                                          | VIRTUAL                       | MEMORY LOCAL DIS                            | (SPACE                   |      |   |
| 📭 File Manager                                                                                                    |                                                         |                                                     |                               |                                             |                          |      |   |
| 🔩 Administration Options 🔹                                                                                                    |                                                         |                                                     |                               |                                             |                          |      |   |
| Change Password                                                                                                    | System hostname                                         | vega.kdy.ucnet.uoc.gr (147.52.205.198)              | Operating system              | CentOS Linux 7.9.2009                       |                          |      |   |
| Disk Usage                                                                                                    | Webmin version                                          | 1.973                                               | Usermin version               | 1.823                                       |                          |      |   |
| Excluded Directories and DBs                                                                                                    | Virtualmin version                                      | 6.16                                                | Authentic theme version       | 19.73                                       |                          |      |   |
| List Sub-Servers                                                                                                    | Time on system                                          | Thursday June 17 2021 4:48 PM                       | Kernel and CPU                | Linux 3 10 0-1160 25 1 el7 x86 64 on x86 64 |                          |      |   |
| Re-Send Signup Email                                                                                                    | December information                                    | Intel Core Deserves (Uservell as TOV) A serve       | Contem untime                 | ti daus 2 hauss 12 minutes                  |                          |      |   |
| of Server Configuration                                                                                                    |                                                         | inter core Processor (Plaswell, no 13A), 4 cores    | System uptime                 | 40 days, 5 hours, 12 minutes                |                          |      |   |
|                                                                                                    | Running processes                                       | 221                                                 | CPU load averages             | 0.50 (1 min) 0.56 (5 mins) 0.43 (15 mins)   |                          |      |   |
| n- Services ·                                                                                                    | Real memory                                             | 5.41 GiB used / 3.67 GiB cached / 11.43 GiB total   | Virtual memory                | 219.25 MiB used / 3.87 GiB total            |                          |      |   |
| Logs and Reports                                                                                                    | Local disk space                                        | 77.96 GiB used / 322.41 GiB free / 400.37 GiB total |                               |                                             |                          |      |   |
| Search Q                                                                                                    | Recent Logins                                           |                                                     |                               |                                             |                          |      |   |
| Backup and Restore     4                                                                                                    | Software Versions                                       |                                                     |                               |                                             |                          |      |   |
| List Virtual Servers                                                                                                    | <ul> <li>Virtual Server Information</li> </ul>          |                                                     |                               |                                             |                          |      |   |
|                                                                                                    |                                                         |                                                     |                               |                                             |                          |      |   |
|                                                                                                    | Logged in as                                            |                                                     | testdomain                    |                                             |                          |      |   |
| 🖂 🌙 ★ 🕐 🖆 testdomain 🧐                                                                                                    | Logged in from                                          |                                                     | 147.52.3.28                   |                                             |                          |      |   |
|                                                                                                    | Virtualmin version                                      |                                                     | 6.16.gpl                      |                                             |                          |      |   |
|                                                                                                    | Your server name                                        |                                                     | testdomain.test1.uoc.gr       |                                             |                          |      |   |
|                                                                                                    | Sub-servers                                             |                                                     | 2                             |                                             |                          |      |   |
|                                                                                                    | P IP users                                              |                                                     | 2                             |                                             |                          |      |   |
|                                                                                                    | Dick usage and quota                                    |                                                     | 4 65 09 MiR of 2 GiR          |                                             |                          |      |   |
|                                                                                                    | Disk usage and quota                                    |                                                     | 03.06 MID 01 3 GIB            |                                             |                          |      |   |
| https://wena.kdv.ict.uoc.or/10000/wirtual-sepver/edit_pa                                                                                                    | ss cai2dom=162330848310907                              |                                                     |                               |                                             |                          |      |   |

## Αλλαγή κωδικού:

# Για την αλλαγή του κωδικού πρόσβασης στην υπηρεσία επιλέγουμε Administration Options και κατόπιν στο Change Password,

|                                                                      | testdomain.test1.uoc.gr - Change Password — Webmin 1.973 (CentOS Linux 7.9.2009) - Mozilla Firefox                                                                                       | -         | - •   | × |
|----------------------------------------------------------------------|----------------------------------------------------------------------------------------------------|-----------|-------|---|
| <u>Α</u> ρχείο <u>Ε</u> πεξεργασία Π <u>ρ</u> οβολ                   | ιή Ιστορικό Σελιδοδείκτες Εργαλεία <u>Β</u> οηθεια                                                                                                    |           |       |   |
| $\overline{\mathbf{M}}$ Αλληλ $\mathbf{O}$ Έπεσ $\mathbf{O}$ oVirt E | M xe.gr.   Helpdesk   Helpdesk   Z Featur   Τμήμα Ια   🧰 Σύστι   🧰 Φόροι   🗘 GitHu   🗸 test X   🗸 mewlar   G roundi,   🖓 Variabi   🖓 fetchι   M Inbox ( 🖉 bash -   Κλινική   🎯 Κλινι   🧬 | Task:   🔒 | Δε βρ | + |
| $(\leftarrow) \rightarrow C^{*} \oplus C^{*}$                        | 🐑 🛛 🔒 https://vega.kdy.ict.uoc.gr.10000/vitual-server/edit_pass.cgi?dom=162330848310907&xnavigation=1 🛛 🖝 👁 🏠 🔍 physcheduleit github 🔶                                                   | 🛓 III\ 🕮  |       | Ξ |
| 🗘 Πιο συχνά αναγνωσ 🧓 Getti                                          | ing Started 🕲 Nextcloud Security Adv 🗛 ovirt-engine-sdk/sdk/ex 🚱 404 Not Found                                                                                                    |           |       |   |
| <ul><li>✓</li><li>Ø</li></ul>                                        |                                                                                                    |           |       |   |
| Virtualmin Dashboard                                                 | Change Password                                                                                                    |           |       |   |
| testdomain.test1.uoc.gr                                              | in domain testdomain, test 1, ao. gr                                                                                                    |           |       |   |
| ## Edit Virtual Server                                               | Change virtual server password                                                                                                    |           |       |   |
| ate Edit Users                                                       | New password 🔹 👻                                                                                                    |           |       |   |
| Edit Databases                                                       | New password again 🐵                                                                                                    |           |       |   |
| Install Scripts                                                      | e Change Now                                                                                                    |           |       |   |
| 📾 File Manager                                                       |                                                                                                    |           |       |   |
| Administration Options                                               | Ø Return to virtual server details                                                                                                    |           |       |   |
| Change Password                                                      |                                                                                                    |           |       |   |
| Disk Usage     Excluded Directories and DBs                          |                                                                                                    |           |       |   |
| List Sub-Servers                                                     |                                                                                                    |           |       |   |
| Re-Send Signup Email                                                 |                                                                                                    |           |       |   |
| og Server Configuration •                                            |                                                                                                    |           |       |   |
| r Services                                                           |                                                                                                    |           |       |   |
| Logs and Reports                                                     |                                                                                                    |           |       |   |
| Search Q                                                             |                                                                                                    |           |       |   |
| Backup and Restore                                                   |                                                                                                    |           |       |   |
| I ist Virtual Servers                                                |                                                                                                    |           |       |   |
|                                                                      |                                                                                                    |           |       |   |
| II 🜙 🛨 🖗 🏖 testdomain 🖷                                              |                                                                                                    |           |       |   |
|                                                                      |                                                                                                    |           |       |   |
|                                                                      |                                                                                                    |           |       |   |
|                                                                      |                                                                                                    |           |       |   |
|                                                                      |                                                                                                    |           |       |   |
|                                                                      |                                                                                                    |           |       |   |
|                                                                      |                                                                                                    |           |       |   |

Όπου εισάγουμε το véo password δύο φορές και επιλέγουμε change now

## Ανέβασμα Ιστοσελίδας:

Το ανέβασμα των αρχείων της ιστοσελίδας μπορεί να πραγματοποιηθεί με τους παρακάτω 2 τρόπους:

## Τρόπος 1: sftp

Κάνουμε sftp είτε με command line είτε με κάποιον client π.χ. filezilla. Επιλέγουμε να δουλέψουμε στον φάκελο public\_html, και κατόπιν ανεβάζουμε τα αρχεία μας.

## Τρόπος 2: Περιβάλλον διαχείρισης – File Manager

Μέσα από το περιβάλλον διαχείρισης της ιστοσελίδας επιλέγουμε το File Manager και τον φάκελο public\_html

|                                                                                                    |                                           |               |             | /public_html - File Manager — Webm       | in 1.973 (CentOS Linux 7.9.200 | 9) - Mozilla Firefox |                         |                              |            |           | -             | • ×            |
|----------------------------------------------------------------------------------------------------|-------------------------------------------|---------------|-------------|------------------------------------------|--------------------------------|----------------------|-------------------------|------------------------------|------------|-----------|---------------|----------------|
| Αρχείο Επεξεργασία Προβολή Ισ                                                                                                    | τορικό <u>Σ</u> ελιδοδείκτες Ερ           | γαλεία        | <u>Β</u> οη | θεια                                     |                                |                      |                         |                              |            |           |               |                |
| 📷 Αλλη) 🛛 🖸 Έπεσι 🚺 🔿 οVirt Ε 🛛 📉 xe.                                                                                                    | gr - Helpdesk Helpdesk                    | 🔽 Feati       | uri   Tµ    | ήμα Ιο 🛛 👘 Σύστη 🛛 🏫 Φόροι 🗌 📿 GitH      | ut: 🗸 /put 🗙 🗸 newfar          | G round: O Variabi   | 🖸 🖸 fetch u 🛛 M Inbox ( | bash - 🛛 Κλινική 🗌 🚳         | Κλινι      | 🕫 Task: I | Δε [          | βρ.   <b>+</b> |
| (←) → ♂ ŵ * 0                                                                                                    | Attps://vega.kdy.ict.uoc.gr:              | 10000/f       | ilemin/i    | ndex.cgi?path=%2Fpublic_html&xnavigatior | 1=1 P                          | ] 🖾 ✿ Ϙ p            | hpscheduleit github     | $\rightarrow$                |            | <u>¥</u>  |               | ® ≡            |
| 🔅 Πιο συχνά αναγνωσ 🧓 Getting Start                                                                                                    | ed 🕲 Nextcloud Security Adv               | <b>O</b> ovir | t-engine    | -sdk/sdk/ex 🖨 404 Not Found              |                                |                      |                         |                              |            |           |               |                |
| ✓ 0                                                                                                    |                                           |               |             |                                          |                                |                      |                         |                              |            |           |               |                |
| Virtualmin Dashboard                                                                                                    | 6 0                                       |               |             |                                          | ☆ File Mana                    | ger                  |                         |                              |            | τ         | III +         | 0              |
| testdomain.test1.uoc.gr                                                                                                    |                                           |               |             |                                          |                                |                      |                         |                              |            |           |               |                |
| ## Edit Virtual Server                                                                                                    | ♠ / public_html ▶                         |               |             |                                          |                                |                      |                         | B C C File -                 | Edit - Too | Is - Boo  | kmarks -      | B              |
| Tot                                                                                                    | tal: 18 files and 6 directories. Selected | d: 0 items    |             |                                          |                                |                      |                         |                              |            |           |               |                |
| Shi                                                                                                    | ow 30 v items                             |               |             |                                          |                                |                      |                         |                              |            |           |               |                |
| Edit Databases                                                                                                    | 🗅 .filemin                                |               |             | Name                                     |                                |                      | Size     Owner          |                              | 0 Mode     | e 🍦 Modif | ied           |                |
| Install Scripts                                                                                                    | 🗅 .usermin                                |               |             |                                          |                                |                      |                         |                              |            |           |               |                |
| 🛍 File Manager                                                                                                    | 🗅 cgi-bin                                 |               |             | stats                                    |                                |                      |                         | testdomain:testdoma          | ain 0755   | 2021/0    | 06/17 - 04:4  | 8:01           |
| C. Administration Options                                                                                                    | D domains                                 |               |             | testshare                                |                                |                      |                         | testdomain:testdoma          | ain 0755   | 2021/0    | )6/11 - 12:3  | 6:55           |
| Administration Options                                                                                                    | etc etc                                   |               |             | testuser                                 |                                |                      | testuser@tes            | domain.test1.uoc.gr.testdoma | ain 0750   | 2021/0    | 06/11 - 14:3  | 2:48           |
| og Server Configuration                                                                                                    | C fcgi-bin                                |               |             | wp-admin                                 |                                |                      |                         | testdomain:testdom           | ain 0755   | 2021/0    | J6/11 - 11:3  | .8:35          |
| 🛉 Services                                                                                                    | D homes                                   |               |             | wp-content                               |                                |                      |                         | testdomain:testdoma          | ain 0755   | 2021/0    | 06/11 - 11:5  | .2:50          |
| ar octrine o                                                                                                    | 🗅 logs                                    |               |             | wp-includes                              |                                |                      |                         | testdomain:testdoma          | ain 0755   | 2021/0    | 36/11 - 11:34 | 8:35           |
| Logs and Reports                                                                                                    | - Maildir                                 |               | 10          | .htaccess                                |                                |                      | 561 bytes               | testdomain:testdoma          | ain 0644   | 2021/0    | 16/11 - 14:21 | 8:20           |
|                                                                                                    | B public_html                             |               |             | index.php                                |                                |                      | 405 bytes               | testdomain:testdoma          | ain 0750   | 2021/0    | J6/11 - 11:3  | 8:35           |
| Q                                                                                                    | □ stats                                   |               |             | license.txt                              |                                |                      | 19.44 KiB               | testdomain:testdom           | ain 0754   | 2021/0    | J6/11 - 11:3  | 8:35           |
| and the second second                                                                                                    | L testshare                               |               | 0           | readme.html                              |                                |                      | 7.17 KiB                | testdomain:testdoma          | ain 0754   | 2021/0    | J6/11 - 11:3  | 8:35           |
| <ul> <li>Backup and Restore</li> </ul>                                                                                                    | <ul> <li>testuser</li> </ul>              |               |             | wp-activate.php                          |                                |                      | 6.99 KiB                | testdomain:testdoma          | ain 0750   | 2021/0    | /6/11 - 11:3  | 8:35           |
| List Virtual Servers                                                                                                    | <ul> <li>wp-admin</li> </ul>              |               |             | wp-blog-header.php                       |                                |                      | 351 bytes               | testdomain:testdoma          | ain 0750   | 2021/0    | J6/11 - 11:3  | 8:35           |
|                                                                                                    | wp-content                                |               |             | wp-comments-post.php                     |                                |                      | 2.27 KiB                | testdomain:testdoma          | ain 0750   | 2021/0    | J6/11 - 11:3  | 8:35           |
|                                                                                                    | wp-includes                               |               | -           | wp-config-sample.pnp                     |                                |                      | 2.84 KIB                | testdomain:testdoma          | ain 0750   | 2021/0    | J6/11 - 11:3  | 8:35           |
| 🗔 🥑 🖈 🕐 🕹 testdomain 👼                                                                                                    | 🗅 tmp                                     |               |             | wp-contig.pnp                            |                                |                      | 3.07 KIB                | testdomain:testdoma          | ain 0750   | 2021/0    | 36/11 - 11:31 | 8:35           |
| a second second s | virtualmin-backup                         |               | -           | wp-cron.pnp                              |                                |                      | 3.64 NID                | testdomain.testdoma          | ain 0750   | 2021/0    | J0/11 - 11.3  | 8.35           |
|                                                                                                    |                                           |               | -           | wp-inics-opini.php                       |                                |                      | 2.40 KID                | testdomain.testdoma          | ain 0750   | 2021/0    | 06/11 11:0    | 0.35           |
|                                                                                                    |                                           |               | -           | wp-load.php                              |                                |                      | 3.23 NIB                | testdomain.testdoma          | ain 0750   | 2021/0    | 06/11 11:3    | 0.30           |
|                                                                                                    |                                           |               | -           | wp-rogin.php                             |                                |                      | 43.93 NID               | testdomain:testdoma          | ain 0750   | 2021/0    | 06/11 - 11-2  | 0.35           |
|                                                                                                    |                                           |               | -           | wp-settings php                          |                                |                      | 20.62 KiB               | testdomain:testdom           | ain 0750   | 2021/     | 06/11 - 11:3  | 8:35           |
|                                                                                                    |                                           |               |             | wo-eignup php                            |                                |                      | 20.50 KiP               | testdomain:testdom           | ain 0750   | 2021/     | 06/11 - 11-2  | 0.00           |
|                                                                                                    |                                           |               |             | wo.trackback.php                         |                                |                      | 4 63 KiB                | testdomain:testdom           | ain 0750   | 2021/     | 06/11 - 11:3  | (8:35          |
|                                                                                                    | Filter                                    |               |             | xm/mc nhp                                |                                |                      | 3.16 KiB                | testdomain:testdom           | ain 0750   | 2021/     | 06/11 - 11:3  | 8:35           |
|                                                                                                    |                                           |               | -           |                                          |                                |                      |                         |                              |            |           |               |                |
| Sh                                                                                                    | owing 1 to 24 of 24 items                 |               |             |                                          |                                |                      |                         |                              |            |           |               |                |
|                                                                                                    |                                           |               |             |                                          |                                |                      |                         |                              |            |           |               |                |
|                                                                                                    |                                           |               |             |                                          |                                |                      |                         |                              |            |           |               |                |
|                                                                                                    |                                           |               |             |                                          |                                |                      |                         |                              |            |           |               |                |

# κατόπιν επιλέγουμε file και στην συνέχεια upload to current directory

| Δρχείο Επεξεργασία Προβο  | ολή Ιστορικό Σελιδοδείκτες                   | Ερχαλεία        | <u>Β</u> οη<br>Τμ | θεια<br>ήμα Ια 🛯 🏠 Σύστη 🚮 Φόροι 🗖 GitHut  | V /pul X V newfar G round | 🔿 Variabi 👩 fetch u M   | Inbox 🏄 bash - Κλινική                   |        |         | Task: 🚺 🖌     | Δε βρ        |
|---------------------------|----------------------------------------------|-----------------|-------------------|--------------------------------------------|---------------------------|-------------------------|------------------------------------------|--------|---------|---------------|--------------|
| < → ♂ ŵ                   | ▼ 0 A https://vega.kdy.ict.uoc.              | gr:10000/f      | lemin/i           | idex.cgi?path=%2Fpublic_html&xnavigation=1 | ₽ … ♡                     | ☆ Q phpscheduleit githu | b $\rightarrow$                          |        |         | <u>↓</u> III\ |              |
| 🔅 Πιο συχνά αναγνωσ 🧕 Get | tting Started 🕲 Nextcloud Security Ad        | v <b>O</b> ovir | engine            | -sdk/sdk/ex 🕲 404 Not Found                |                           |                         |                                          |        |         |               |              |
| Virtualmin Ø              | 40                                           |                 |                   |                                            | 🟫 File Manager            |                         |                                          |        |         | τ [ 10]       | + 0          |
|                           | • / public html +                            |                 |                   |                                            |                           |                         | R Pt C File -                            | Edit 🗸 | Tools - | Bookma        | rks 👻 🔒      |
|                           |                                              |                 |                   |                                            |                           |                         |                                          |        |         |               |              |
| a Edit Users              | Total: 18 files and 7 directories. Sele      | cted: 0 items   |                   |                                            |                           |                         | Create new symbolic link Create new file |        |         |               |              |
| Edit Databases            | Show 30 V Rems                               |                 |                   |                                            |                           |                         | Create new directory                     |        |         |               |              |
|                           | <ul> <li>filemin</li> <li>usermin</li> </ul> |                 |                   | Name                                       |                           | ∳ Size                  | Create new archive                       | 0 M    | Mode 🕴  | Modified      |              |
| 🛱 File Manager            | 🗅 cgi-bin                                    |                 |                   | stats                                      |                           |                         | ▲ Download from remote URL               | nain C | 0755    | 2021/06/17    | 04:48:01     |
| Administration Options    | 🗅 domains                                    |                 |                   | test12                                     |                           |                         | testdomain:testdo                        | main ( | 0755    | 2021/06/17    | ' - 17:33:29 |
|                           | • 🗆 etc                                      |                 | -                 | testshare                                  |                           |                         | testdomain:testdo                        | main C | 0755    | 2021/06/11    | - 12:36:55   |
| o: Server Configuration 4 | D homes                                      |                 | -                 | testuser<br>we admin                       |                           | t                       | estuser@testdomain.test1.uoc.gr.testdo   | main ( | 0750    | 2021/06/11    | - 14:32:48   |
|                           |                                              |                 |                   | wp-content                                 |                           |                         | testdomain:testdo                        | main 0 | 0755    | 2021/06/11    | - 11:52:50   |
| Loos and Beports          | 🗅 Maildir                                    |                 |                   | wp-includes                                |                           |                         | testdomain:testdo                        | main ( | 0755    | 2021/06/11    | - 11:38:35   |
|                           | → public_html                                |                 | 100               | htaccess                                   |                           | 561 bytes               | testdomain:testdo                        | main 0 | 0644    | 2021/06/11    | - 14:28:20   |
|                           | 🗅 stats                                      |                 |                   | index.php                                  |                           | 405 bytes               | testdomain:testdo                        | main ( | 0750    | 2021/06/11    | - 11:38:35   |
|                           | 🗅 test12                                     |                 | <u>115</u>        | license.txt                                |                           | 19.44 KiB               | testdomain:testdo                        | main 0 | 0754    | 2021/06/11    | - 11:38:35   |
|                           | 🗅 testshare                                  |                 | 0                 | readme.html                                |                           | 7.17 KiB                | testdomain:testdo                        | main ( | 0754    | 2021/06/11    | - 11:38:35   |
| I Liet Virtual Servere    | ► 🗅 testuser                                 |                 | ۲                 | wp-activate.php                            |                           | 6.99 KiB                | testdomain:testdo                        | main 0 | 0750    | 2021/06/11    | - 11:38:35   |
|                           | <ul> <li>D wp-admin</li> </ul>               |                 | ۳                 | wp-blog-header.php                         |                           | 351 bytes               | testdomain:testdo                        | main ( | 0750    | 2021/06/11    | - 11:38:35   |
|                           | <ul> <li>D wp-content</li> </ul>             |                 | ۲                 | wp-comments-post.php                       |                           | 2.27 KiB                | testdomain:testdo                        | main ( | 0750    | 2021/06/11    | - 11:38:35   |
| 14 🜙 🛨 🗭 🕹 testdomain 🛤   | <ul> <li>D wp-includes</li> </ul>            |                 | ۲                 | wp-config-sample.php                       |                           | 2.84 KiB                | testdomain:testdo                        | main 0 | 0750    | 2021/06/11    | - 11:38:35   |
|                           | 🗅 tmp                                        |                 |                   | wp-config.php                              |                           | 3.07 KiB                | testdomain:testdo                        | main ( | 0750    | 2021/06/11    | - 11:38:35   |
|                           | 🗅 virtualmin-backup                          |                 |                   | wp-cron.php                                |                           | 3.84 KiB                | testdomain:testdo                        | main 0 | 0750    | 2021/06/11    | - 11:38:35   |
|                           |                                              |                 |                   | wp-links-opml.php                          |                           | 2.43 KiB                | testdomain:testdo                        | main ( | 0750    | 2021/06/11    | - 11:38:35   |
|                           |                                              |                 |                   | wp-load.php                                |                           | 3.23 KiB                | testdomain:testdo                        | main ( | 0750    | 2021/06/11    | - 11:38:35   |
|                           |                                              |                 |                   | wp-login.php                               |                           | 43.93 KiB               | testdomain:testdo                        | main C | 0750    | 2021/06/11    | -11:38:35    |
|                           |                                              |                 |                   | wp-mail.pnp                                |                           | 8.3 KIB                 | testdomain:testdo                        | main C | 0750    | 2021/06/11    | - 11:38:35   |
|                           |                                              |                 | -                 | wp-settings.pnp                            |                           | 20.62 KIB               | testdomain:testdo                        | main C | 750     | 2021/06/11    | - 11:38:35   |
|                           |                                              |                 |                   | wp-signup.pnp                              |                           | 30.59 KIB               | testdomain:testdo                        | main C | 750     | 2021/06/11    | -11:38:35    |
|                           | O Film                                       |                 | -                 | wp-trackpack.php                           |                           | 4.03 KIB                | testdomain:testdo                        | main ( | 750     | 2021/06/11    | 11:30:35     |
|                           | Co France                                    |                 | 9                 | xmirpe.pnp                                 |                           | 3.16 KIB                | testdomain:testdo                        | mann C | 1100    | 2021/06/11    | -11,38:35    |
|                           | Showing 1 to 25 of 25 items                  |                 |                   |                                            |                           |                         |                                          |        |         |               |              |
|                           |                                              |                 |                   |                                            |                           |                         |                                          |        |         |               |              |

στο επόμενο παράθυρο είτε κάνουμε drag and drop τα επιθυμητά αρχεία, είτε επιλέγουμε Drag and drop files or click to select

|                              |                                                                                                    |                               | /public_html - File       | e Manager — Webmi                                                                                                    | n 1.973 (CentOS Linux 7.9.2009) - Mozilla | Firefox             |                       |                        |         |            |                | , x   |
|------------------------------|----------------------------------------------------------------------------------------------------|-------------------------------|---------------------------|----------------------------------------------------------------------------------------------------|-------------------------------------------|---------------------|-----------------------|------------------------|---------|------------|----------------|-------|
| Αρχείο Επεξεργασία Προβολ    | ή Ιστορικό Σελιδοδείκτες                                                                                                    | Ερ <u>γ</u> αλεία <u>B</u> or | θεια                      |                                                                                                    |                                           |                     |                       |                        |         |            |                |       |
| 📷 Αλληλ 🛛 🚥 Έπεσ 🔹 🔿 oVirt Ε | M xe.gr - Helpdesk Helpdesk                                                                                                    | Featur T                      | ιήμα Ισ 📔 👘 Σύστο 📔 🕇     | h Φόροι 🛛 👩 GitHu                                                                                                    | t Vpul X Vnewfar G rounds                 | O Variabi O fetch u | M Inbox 🛛 🏄 bash -    | Κλινική 🛛 🚳 Κλ         | avi   🕫 | Task: 1    | Δε βρ          | +   1 |
| ↔ ∀ ♀ ♀ ♀ ;                  | 🐔 🔟 🔒 https://vega.kdy.ict.uoc                                                                                                    | gr:10000/filemin/i            | ndex.cgi?path=%2Fpubli    | c_html&xnavigation=                                                                                                    | -1 🖻 🚥 🖾                                  | े ् phpscheduleit   | github                | $\rightarrow$          |         | <u>↓</u> ⊮ | n 🗉 🛎          | ≡     |
| 🗘 Πιο συχνά αναγνωσ 🧕 Getti  | ing Started 🔘 Nextcloud Security Ad                                                                                                    | v <b>O</b> ovirt-engin        | e-sdk/sdk/ex 🕲 404 N      | ot Found                                                                                                    |                                           |                     |                       |                        |         |            |                |       |
| × 0                          | (C.)                                                                                                    |                               |                           |                                                                                                    |                                           |                     |                       |                        |         |            |                |       |
| Virtualmin Dashboard         | e 0                                                                                                    |                               |                           |                                                                                                    |                                           |                     | × 1                   |                        |         |            |                |       |
|                              |                                                                                                    |                               |                           | 1 Upload to                                                                                                    | o current directory                       |                     |                       |                        |         |            |                |       |
|                              | 🕈 / public_html 🔸                                                                                                    |                               |                           |                                                                                                    |                                           |                     | S                     | 😂 😂 File 🗸 Edit        | - Tools | - Book     | marks -        | e     |
|                              | Total: 18 files and 7 directories. Sele                                                                                                    | cted: 0 items                 |                           | and a second second sec |                                           |                     |                       |                        |         |            |                |       |
|                              | Show 30 • items                                                                                                    |                               |                           | 0                                                                                                    |                                           |                     |                       |                        |         |            |                |       |
|                              |                                                                                                    |                               |                           | 5                                                                                                    | Drag and drop files here or click to      | o select            |                       |                        |         |            |                |       |
|                              | C .filemin                                                                                                    |                               | Name                      |                                                                                                    |                                           |                     | Owner                 |                        | Mode    | Modifie    | d              |       |
|                              | usermin                                                                                                    | <b>.</b>                      |                           |                                                                                                    |                                           |                     |                       |                        |         |            |                |       |
|                              | Co descritor                                                                                                    |                               | stats                     |                                                                                                    |                                           |                     |                       | testdomain:testdomain  | 0755    | 2021/0     | 5/17 - 04:48:  | 01    |
|                              | C) domains                                                                                                    |                               | test12                    | -                                                                                                    |                                           |                     |                       | testdomain:testdomain  | 0755    | 2021/0     | 6/17 - 17:33:  | 29    |
|                              | <ul> <li>C etc</li> <li>C feai bia</li> </ul>                                                                                                    |                               | testshare                 | O Reset                                                                                                    |                                           | Opload Cancel       |                       | lestdomain:testdomain  | 0755    | 2021/0     | 3/11 - 12:36:  | 55    |
|                              | D homes                                                                                                    |                               | testuser                  |                                                                                                    |                                           |                     | testuser@testdomain.t | est1.uoc.gr.testdomain | 0750    | 2021/0     | 6/11 - 14:32:4 | 48    |
|                              |                                                                                                    |                               | wp-admin                  |                                                                                                    |                                           |                     |                       | lestdomain:testdomain  | 0755    | 2021/0     | ./11 - 11:38:  | 35    |
|                              | D Maildir                                                                                                    |                               | wp-content<br>wp-includes |                                                                                                    |                                           |                     |                       | testdomain.testdomain  | 0755    | 2021/0     | 6/11 - 11:32   | 25    |
|                              | ▼ D public html                                                                                                    |                               | htarcess                  |                                                                                                    |                                           | 561 hytes           |                       | testdomain testdomain  | 0644    | 2021/0     | 6/11 - 14:28:  | 20    |
|                              | D stats                                                                                                    |                               | index obp                 |                                                                                                    |                                           | 405 bytes           |                       | testdomain:testdomain  | 0750    | 2021/0     | 6/11 - 11:38   | 35    |
|                              | 🗅 test12                                                                                                    |                               | license.txt               |                                                                                                    |                                           | 19.44 KiB           | 1                     | testdomain:testdomain  | 0754    | 2021/0     | 6/11 - 11:38:  | 35    |
|                              | 🗅 testshare                                                                                                    |                               | readme.html               |                                                                                                    |                                           | 7.17 KiB            |                       | testdomain:testdomain  | 0754    | 2021/0     | 5/11 - 11:38:  | 35    |
|                              | testuser                                                                                                    |                               | wp-activate.php           |                                                                                                    |                                           | 6.99 KiB            |                       | testdomain:testdomain  | 0750    | 2021/0     | 6/11 - 11:38:  | 35    |
|                              | ► 🗅 wp-admin                                                                                                    |                               | wp-blog-header.php        |                                                                                                    |                                           | 351 bytes           | 1                     | testdomain:testdomain  | 0750    | 2021/0     | 6/11 - 11:38:  | 35    |
|                              | Image: With the second second seco |                               | wp-comments-post.php      |                                                                                                    |                                           | 2.27 KiB            |                       | testdomain:testdomain  | 0750    | 2021/0     | ð/11 - 11:38:  | 35    |
|                              | Image: Image: |                               | wp-config-sample.php      |                                                                                                    |                                           | 2.84 KiB            |                       | testdomain:testdomain  | 0750    | 2021/0     | 5/11 - 11:38:  | 35    |
|                              | 🗅 tmp                                                                                                    |                               | wp-config_php             |                                                                                                    |                                           | 3.07 KiB            |                       | testdomain:testdomain  | 0750    | 2021/0     | 5/11 - 11:38:  | 35    |
|                              | 🗅 virtualmin-backup                                                                                                    |                               | wp-cron.php               |                                                                                                    |                                           | 3.84 KiB            |                       | testdomain:testdomain  | 0750    | 2021/0     | 5/11 - 11:38:  | 35    |
|                              |                                                                                                    |                               | wp-links-opml.php         |                                                                                                    |                                           | 2.43 KiB            |                       | testdomain:testdomain  | 0750    | 2021/0     | 5/11 - 11:38:  | 35    |
|                              |                                                                                                    |                               | wp-load.php               |                                                                                                    |                                           | 3.23 KiB            |                       | testdomain:testdomain  | 0750    | 2021/0     | 5/11 - 11:38:  | 35    |
|                              |                                                                                                    |                               | wp-login.php              |                                                                                                    |                                           | 43.93 KiB           | L                     | testdomain:testdomain  | 0750    | 2021/0     | 6/11 - 11:38:  | 35    |
|                              |                                                                                                    |                               | wp-mail.php               |                                                                                                    |                                           | 8.3 KiB             |                       | testdomain:testdomain  | 0750    | 2021/0     | 6/11 - 11:38:  | 35    |
|                              |                                                                                                    |                               | wp-settings.php           |                                                                                                    |                                           | 20.62 KiB           |                       | lestdomain:testdomain  | 0750    | 2021/0     | 3/11 - 11:38:  | 35    |
|                              |                                                                                                    |                               | wp-signup.php             |                                                                                                    |                                           | 30.59 KiB           |                       | lestdomain:testdomain  | 0750    | 2021/0     | ./11 - 11:38:  | 35    |
|                              |                                                                                                    |                               | wp-trackback.php          |                                                                                                    |                                           | 4.63 KiB            |                       | lestdomain:testdomain  | 0750    | 2021/0     | ./11 - 11:38:  | 35    |
|                              | (C) Faller                                                                                                    |                               | xmirbe.hub                |                                                                                                    |                                           | 3.16 KIB            |                       | testuomain.testdomain  | 0750    | 2021/0     | 3/11 - 11:38:  | 50    |
|                              | Showing 1 to 25 of 25 items                                                                                                    |                               |                           |                                                                                                    |                                           |                     |                       |                        |         |            |                |       |
|                              |                                                                                                    |                               |                           |                                                                                                    |                                           |                     |                       |                        |         |            |                |       |
|                              |                                                                                                    |                               |                           |                                                                                                    |                                           |                     |                       |                        |         |            |                |       |

## Μετά την επιλογή των επιθυμητών αρχείων επιλέγουμε upload

| → C Ω                                                   | Image: Started Image: Started Imag | 1000/file | min/index.  | cgi?path=%2Fput     | lic html & vnavigat  |                        |        |                |            |               |                     |           |         |         | - C  |
|---------------------------------------------------------|----------------------------------------------------------------------------------------------------|-----------|-------------|---------------------|----------------------|------------------------|--------|----------------|------------|---------------|---------------------|-----------|---------|---------|------|
| Ιιο συχνά αναγνωσ 🧕 Getting<br>«<br>Intualmin Dashboard | Started 🖨 Nextcloud Security Adv (                                                                                                    |           |             | - <b>3</b> - F      | AlcantinitorAnavigat | ion=1                  | ▣ … ◙  | ☆ Q phpschedul | eit github |               | →                   |           | *       | III\ C  | ПС   |
| irtualmin Ø                                             |                                                                                                    | ovirt-    | engine-sdk/ | 'sdk/ex 🕲 404       | Not Found            |                        |        |                |            |               |                     |           |         |         |      |
| irtualmin Dashboard                                     |                                                                                                    |           |             |                     |                      |                        |        |                |            |               |                     |           |         |         |      |
|                                                         |                                                                                                    |           |             |                     |                      |                        |        |                |            |               |                     |           |         |         |      |
| domain text1 was an                                     |                                                                                                    |           |             |                     | 📩 Uploa              | d to current directory |        |                | · ·        |               |                     |           |         |         |      |
| uomain.test ruoo.gr                                     | n public_html >                                                                                                    |           |             |                     |                      |                        |        |                | _          | S             | 😁 😋 File -          | Edit - Te | ols - F | Bookmar | ks - |
| dit Virtual Server                                      |                                                                                                    |           |             |                     |                      |                        |        |                |            |               |                     |           |         |         |      |
| dit Users                                               | Total: 18 files and 7 directories. Selected: (                                                                                                    | 0 items   |             |                     | 1                    |                        |        |                |            |               |                     |           |         |         |      |
| No. 1                                                   | Show 30 + items                                                                                                    |           |             |                     |                      | 1 file e               | lootod |                |            |               |                     |           |         |         |      |
| dit Databases                                           | 🗅 .filemin                                                                                                    |           | ¢ N         | lame                |                      | T file S               | heuleu |                | Owner      |               |                     | 0 Mo      | de 🗧 Mo | dified  |      |
| nstall Scripts                                          | 🕨 🗅 .usermin                                                                                                    |           |             |                     |                      |                        |        |                |            |               |                     |           |         |         |      |
| ile Manager                                             | 🗅 cgi-bin                                                                                                    |           | st          | ats                 |                      |                        |        |                |            |               | testdomain:testdom  | ain 075   | 5 202   | 1/06/17 | 04   |
|                                                         | 🗅 domains                                                                                                    |           | te te       | st12                |                      |                        | (      |                |            |               | testdomain:testdom  | ain 075   | 5 202   | 1/06/17 | 17   |
| dministration Options 4                                 | • 🗅 etc                                                                                                    |           | te te       | stshare             | O Reset              |                        |        | Upload Car     | cel        |               | testdomain:testdom  | ain 075   | 5 202   | 1/06/11 | 12   |
| erver Configuration 🔹                                   | 🗅 fogi-bin                                                                                                    |           | te te       | stuser              |                      |                        |        |                | testuser   | etestdomain.t | est1.uoc.gr.testdom | ain 075   | 0 202   | 1/06/11 | - 14 |
| miese .                                                 | 🗅 homes                                                                                                    |           | w w         | p-admin             |                      |                        |        |                |            |               | testdomain:testdom  | ain 075   | 5 202   | 1/06/11 | 1    |
| avices .                                                | 🗅 logs                                                                                                    |           | w w         | p-content           |                      |                        |        |                |            |               | testdomain:testdom  | ain 075   | 5 202   | 1/06/11 | 1    |
| vgs and Reports 🔹 🔹                                     | 🗅 Maildir                                                                                                    |           | w w         | p-includes          |                      |                        |        |                |            |               | testdomain:testdom  | ain 075   | 5 202   | 1/06/11 | 1    |
|                                                         | → Public_html     →                                                                                                    |           | .h          | taccess             |                      |                        |        | 561 bj         | rtes       |               | testdomain:testdom  | ain 064   | 4 202   | 1/06/11 | 1    |
| n Q                                                     | 🗅 stats                                                                                                    |           | 🥶 in        | dex.php             |                      |                        |        | 405 bj         | rtes       |               | testdomain:testdom  | ain 075   | 0 202   | 1/06/11 | 1    |
|                                                         | 🗅 test12                                                                                                    |           | lic         | cense.txt           |                      |                        |        | 19.44          | KiB        |               | testdomain:testdom  | ain 075   | 4 202   | 1/06/11 | 1    |
| ickup and Restore 🔹 🔹                                   | 🗅 testshare                                                                                                    |           | 🕑 re        | adme.html           |                      |                        |        | 7.17 K         | iB         |               | testdomain:testdom  | ain 075   | 4 202   | 1/06/11 | 1    |
| it Virtual Servers                                      | testuser                                                                                                    |           | 🥶 w         | p-activate.php      |                      |                        |        | 6.99 K         | iB         |               | testdomain:testdom  | ain 075   | 0 202   | 1/06/11 | 1    |
|                                                         | <ul> <li>D wp-admin</li> </ul>                                                                                                    |           |             | p-blog-header.php   |                      |                        |        | 351 bj         | tes        |               | estdomain:testdom   | ain 075   | 0 202   | 1/06/11 | 1    |
|                                                         | wp-content                                                                                                    |           | 9 w         | p-comments-post.pl  | ηp                   |                        |        | 2.27 K         | IB         |               | lestdomain:testdom  | ain 075   | 0 202   | 1/06/11 | ŝ    |
| J 🛪 🛛 🛓 testdomain 🗯                                    | wp-includes                                                                                                    |           | • w         | p-config-sample.php |                      |                        |        | 2.84 K         | iB         |               | lestdomain:testdom  | ain 075   | 0 202   | 1/06/11 | į,   |
|                                                         | L) tmp                                                                                                    |           |             | p-conng.php         |                      |                        |        | 3.07 K         | iB         |               | testdomain.testdom  | ain 075   | 0 202   | 1/06/11 |      |
|                                                         | U virtuaimin-backup                                                                                                    |           |             | p-cron.pnp          |                      |                        |        | 2.42 4         | iB         |               | testdomain testdom  | ain 075   | 0 202   | 1/06/11 |      |
|                                                         |                                                                                                    |           | - m         | n-load nhn          |                      |                        |        | 3.23 K         | iB         |               | testdomain testdom  | ain 075   | 0 201   | 1/06/11 | jį,  |
|                                                         |                                                                                                    |           |             | p-login php         |                      |                        |        | 43.93          | KiB        |               | testdomain testdom  | ain 075   | 0 201   | 1/06/11 | ŝ    |
|                                                         |                                                                                                    |           | 9 W         | p-mail.php          |                      |                        |        | 8.3 Kil        | 1          |               | testdomain:testdom  | ain 075   | 0 201   | 1/06/11 | ŝ    |
|                                                         |                                                                                                    |           |             | p-settings.php      |                      |                        |        | 20.62          | KiB        |               | testdomain:testdom  | ain 075   | 0 207   | 1/06/11 | 1    |
|                                                         |                                                                                                    |           | 9 W         | p-signup.php        |                      |                        |        | 30.59          | KiB        |               | testdomain:testdom  | ain 075   | 0 207   | 1/06/11 | 5    |
|                                                         |                                                                                                    |           |             | p-trackback.php     |                      |                        |        | 4.63 K         | iB         |               | testdomain:testdom  | ain 075   | 0 207   | 1/06/11 |      |
|                                                         | O Filter                                                                                                    |           | 🥶 xr        | nlrpc.php           |                      |                        |        | 3.16 K         | iB         |               | testdomain:testdom  | ain 075   | 0 207   | 1/06/11 | 1    |

Όπως φαίνεται στο παράδειγμα μπορούμε να επιλέξουμε zip/tar.gr αρχείο αν είναι επιθυμητό καθώς το interface μας δίνει την δυνατότητα να γίνει **extract**, πατώντας στις τρεις τελίτσες αριστερά από το εικονίδιο του αρχείου που μόλις ανέβηκε:

|                                             |                                             |             | /pu                         | blic_html      | - File Manage | er — Webmin   | 1.973 (CentC | OS Linux 7.9.20 | 09) - Mozilla | Firefox   |              |             |             |                   |         |         |             | _           | • ×    |
|---------------------------------------------|---------------------------------------------|-------------|-----------------------------|----------------|---------------|---------------|--------------|-----------------|---------------|-----------|--------------|-------------|-------------|-------------------|---------|---------|-------------|-------------|--------|
| Αρχείο Επεξεργασία Προβολή                  | Ιστορικό Σελιδοδείκτες Ερι                  | γαλεία      | <u>Β</u> οηθεια             |                |               |               |              |                 |               |           |              |             |             |                   |         |         |             |             |        |
| 🖼 Αλληζ 📴 Έπεσι 🚺 ο Virt Ε                  | xe.gr - Helpdesk Helpdesk                   | Featur      | Τμήμα Ισ                    | fn Σύστι       | π Φόρο        | GitHut        | V/pul ×      | ✓ newfar        | G rounde      | O Variabi | O fetch      | M Inbox     | 🔌 bash -    | Κλινική           | 😡 Κλυ   |         | Task:       | Α Δε Γ      | lo   + |
| (←) → C' ŵ *                                | 🛛 🔒 https://vega.kdy.ict. <b>uoc.gr</b> :1  | L0000/filer | min/index.cgi?p             | path=%2Fp      | oublic_html&  | xnavigation=1 | L            |                 | ∃ ⊘           | ☆ Q p     | hpscheduleit | github      |             | $\rightarrow$     |         |         | ± III\      |             | . ≡    |
| 🗘 Πιο συχνά αναννωσ 📵 Getting               | Started C Nextcloud Security Adv            | O ovirt-e   | naine-sdk/sdk/              | ex. @ 40       | 4 Not Found   |               |              |                 |               |           |              |             |             |                   |         |         |             |             |        |
| # Ino boxed dealerson                       | States O Heaterous Second Hars              |             | ingine subsulo              |                |               |               |              |                 |               |           |              |             |             |                   |         |         |             |             |        |
| Virtualmin Dashboard                        | 4 0                                         |             |                             |                |               |               | 57           | File Mana       | nder          |           |              |             |             |                   |         |         | <b>T</b> 10 | +           |        |
|                                             |                                             |             | + C                         | ☆ Q            |               |               |              | i ne mana       | igei          |           |              |             |             |                   |         |         |             |             |        |
| testdomain.test1.uoc.gr                     | <ul> <li>aublic blast ;</li> </ul>          |             | C. colore III               |                |               |               |              |                 |               |           |              |             |             | e a File -        | Edit -  | Toolo - | Doolur      | orko -      | ~      |
| ## Edit Virtual Server                      | n / public_ntml >                           |             | Select All                  | *              |               |               |              |                 |               |           |              |             | S.          | B & File +        | East +  | 10015 + | BOOKIN      | arks •      |        |
|                                             | Total: 19 files and 7 directories. Selected | l: 1 item   | C Invertoer                 | iction .       |               |               |              |                 |               |           |              |             |             |                   |         |         |             |             |        |
| ta Eait Users                               | Show 30 v items                             |             | New                         |                |               |               |              |                 |               |           |              |             |             |                   |         |         |             |             |        |
| Edit Databases                              | C filemin                                   |             | Copy                        | 4              |               |               |              |                 |               |           | Size         | Owner       |             |                   | A.      | Mode    | Modifier    | 4           |        |
| Install Scripts                             | usermin                                     |             | 3≪ Cut                      |                |               |               |              |                 |               |           | V SIZE       | Vinie       |             |                   | Ψ.      | woue v  | mounnet     |             |        |
| Ro Eile Manager                             | 🗅 cgi-bin                                   |             | 🗈 Paste                     |                |               |               |              |                 |               |           |              |             |             | testdomain testd  | omain   | 0755    | 2021/06     | /17 - 04:41 | 2:01   |
| = File Manager                              | 🗅 domains                                   |             | A Move to T                 | rach           |               |               |              |                 |               |           |              |             |             | testdomain:testd  | omain   | 0755    | 2021/06     | /17 - 17:3  | 29     |
| a Administration Options                    | • 🗅 etc                                     |             | In move to r                | aon            |               |               |              |                 |               |           |              |             |             | testdomain:testd  | omain   | 0755    | 2021/06     | /11 - 12:30 | 3:55   |
| og Server Configuration                     | 🗅 fcgi-bin                                  |             | View                        | 4              |               |               |              |                 |               |           |              | testuser@te | estdomain.t | est1.uoc.gr.testd | omain   | 0750    | 2021/06     | /11 - 14:3: | 2:48   |
|                                             | 🗅 homes                                     |             | Rename                      |                |               |               |              |                 |               |           |              |             | ł           | testdomain:testd  | omain   | 0755    | 2021/06     | /11 - 11:38 | 3:35   |
| n- Services                                 | 🗅 logs                                      |             | Download                    |                |               |               |              |                 |               |           |              |             |             | testdomain:testd  | omain   | 0755    | 2021/06     | /11 - 11:52 | 2:50   |
| Logs and Reports                            | 🗅 Maildir                                   |             |                             |                |               |               |              |                 |               |           |              |             |             | testdomain:testd  | omain   | 0755    | 2021/06     | /11 - 11:38 | 1:35   |
| -                                           | <ul> <li>Depublic_html</li> </ul>           |             | TEncrypt                    |                |               |               |              |                 |               |           | 561 bytes    |             |             | testdomain:testd  | omain   | 0644    | 2021/06/    | /11 - 14:28 | 1:20   |
| Search Q                                    | 🗅 stats                                     |             | Extract                     |                |               |               |              |                 |               |           | 405 bytes    |             | 1           | testdomain:testd  | omain   | 0750    | 2021/06/    | /11 - 11:38 | 1:35   |
|                                             | L test12                                    |             | Descention                  |                |               |               |              |                 |               |           | 19.44 KiB    |             | 1           | testdomain:testd  | omain   | 0754    | 2021/06     | /11 - 11:38 | :35    |
| 49 Backup and Hestore 4                     | L testshare                                 |             | Properties                  | P. C.A. mandar | ala.          |               |              |                 |               |           | 7.17 KiB     |             |             | testdomain:testd  | omain   | 0754    | 2021/06     | /11 - 11:38 | .35    |
| List Virtual Servers                        | testuser                                    |             | Shadov                      | ivato obo      | zip           |               |              |                 |               |           | 9.29 KIB     |             |             | testdomain.testd  | omain   | 0750    | 2021/00/    | (11 11.30   | .32    |
|                                             | wp-aumin                                    |             | e wp-acc                    | n-header nh    | n             |               |              |                 |               |           | 351 hytes    |             |             | testdomain:testd  | omain   | 0750    | 2021/06     | /11 - 11:30 | 135    |
|                                             | wp-content                                  |             | wp-cor                      | nments-pos     | t.php         |               |              |                 |               |           | 2.27 KiB     |             |             | testdomain:testd  | omain   | 0750    | 2021/06     | /11 - 11:30 | 3:35   |
| [+] J ★ @ ≛r testdomain 🧆                   | C tmp                                       |             | e wp-cor                    | ifig-sample.j  | php           |               |              |                 |               |           | 2.84 KiB     |             |             | testdomain:testd  | omain   | 0750    | 2021/06     | /11 - 11:36 | 3:35   |
|                                             | virtualmin-backup                           |             | e wp-cor                    | fig.php        |               |               |              |                 |               |           | 3.07 KiB     |             | 1           | testdomain:testd  | omain   | 0750    | 2021/06     | /11 - 11:38 | 3:35   |
|                                             |                                             |             | 🥶 wp-cro                    | n.php          |               |               |              |                 |               |           | 3.84 KiB     |             |             | testdomain:testd  | omain   | 0750    | 2021/06     | /11 - 11:38 | 3:35   |
|                                             |                                             |             | 🥶 wp-link                   | s-opml.php     |               |               |              |                 |               |           | 2.43 KiB     |             |             | testdomain:testd  | omain   | 0750    | 2021/06     | /11 - 11:38 | 1:35   |
|                                             |                                             |             | 🥶 wp-loa                    | d.php          |               |               |              |                 |               |           | 3.23 KiB     |             |             | testdomain:testd  | omain   | 0750    | 2021/06/    | /11 - 11:38 | 1:35   |
|                                             |                                             |             | 🥶 wp-log                    | in.php         |               |               |              |                 |               |           | 43.93 KiB    |             |             | testdomain:testd  | omain   | 0750    | 2021/06     | /11 - 11:38 | 1:35   |
|                                             |                                             |             | 🥗 wp-ma                     | il.php         |               |               |              |                 |               |           | 8.3 KiB      |             |             | testdomain:testd  | omain   | 0750    | 2021/06     | /11 - 11:38 | :35    |
|                                             |                                             |             | e wp-set                    | tings.php      |               |               |              |                 |               |           | 20.62 KiB    |             |             | testdomain:testd  | omain   | 0750    | 2021/06/    | /11 - 11:38 | :35    |
|                                             |                                             |             | 🥗 wp-sig                    | nup.php        |               |               |              |                 |               |           | 30.59 KiB    |             |             | testdomain:testd  | omain   | 0750    | 2021/06     | /11 - 11:38 | .:35   |
|                                             | O Filter                                    |             | wp-trat                     | abo            |               |               |              |                 |               |           | 4.03 KIB     |             |             | testdomain:testd  | omain   | 0750    | 2021/06     | /11 - 11:38 |        |
|                                             | w jimb                                      |             | <ul> <li>xnilfpc</li> </ul> | -bub           |               |               |              |                 |               |           | 3.10 KIB     |             |             | eardomain.testd   | ontall1 | 0100    | 2021/00)    | 11-11:38    |        |
|                                             | Showing 1 to 26 of 26 items                 |             |                             |                |               |               |              |                 |               |           |              |             |             |                   |         |         |             |             |        |
| https://waaa.kdv.ict.uas.as:10000/filomin/i | ndov cai2nath=/nublic_html% vominatio       | n=1#        |                             |                |               |               |              |                 |               |           |              |             |             |                   |         |         |             |             |        |

## Επαναφορά βάσης δεδομένων mysql/mariadb από sqldump αρχείο:

Εφόσον η ιστοσελίδα κάνει χρήση βάσης δεδομένων η οποία έχει δημιουργηθεί εκ των προτέρων, δίνεται η δυνατότητα της επαναφοράς της μέσω του περιβάλλοντος διαχείρισης.

Ξεκινώντας επιλέγουμε Edit databases, επιλέγουμε την βάση την οποία θέλουμε να επαναφέρουμε και επιλέγουμε manage ή την δημιουργία νέας βάσης με το όνομα της επιλογής μας από το create a new database

|                                                                                                    | testuomain.test1.uoc                                             | gi - Eult Databases — Webhilin 1.975 (Centos Li               | inux 7.5.2005) - Mozica Pirerox               |                                |                   |          |         | · ^          |
|----------------------------------------------------------------------------------------------------|------------------------------------------------------------------|---------------------------------------------------------------|-----------------------------------------------|--------------------------------|-------------------|----------|---------|--------------|
| Αρχείο Επεξεργασία Προβολή Ιστορικό Σελ                                                                                                    | ιδοδείκτες Ερ <u>γ</u> αλεία <u>Β</u> οηθεια                     |                                                               |                                               |                                |                   |          |         |              |
| 👹 Αλλη? 🛛 🗰 Έπεσ 🔤 🕜 oVirt E 📄 📉 xe.gr - 📔 Helpdes                                                                                                    | sk 🛛 Helpdesk 🛛 🔀 Featur 🔹 Τμήμα Ιο 🛛 👘 Σύστη                    | n Φόροι 🕜 GitHut: 🗸 test 🗙 🗸 newf                             | lar G round: O Variabi O fetch                | n u 🛛 M Inbox ( 🛛 🏄 bash - 🗍 H | Κλινική 🗌 🔕 Κλινι | ₀₽ Task: | Δε βρ   | )   <b>+</b> |
| $(\leftarrow \rightarrow \ C' \ \ c \rightarrow \ C' \ \ c \rightarrow \ C' \ \ c \rightarrow \ \ c \rightarrow \ \ c \rightarrow \ \ c \rightarrow \ \ c \rightarrow \ \ \ c \rightarrow \ \ \ \$ | ega.kdy.ict. <b>uoc.gr</b> :10000/virtual-server/list_databases. | cgi?dom=162330848310907&xnavigation=1                         | 🗉 🔤 🕁 🔍 phpschedul                            | leit github                    | $\rightarrow$     | Ŧ        | II\ 🗉 🏽 | =            |
| 🌣 Πιο συχνά αναγνωσ 🧕 Getting Started 🖨 Nextcle                                                                                                    | oud Security Adv 🕥 ovirt-engine-sdk/sdk/ex 🕲 40-                 | 4 Not Found                                                   |                                               |                                |                   |          |         |              |
| ✓ Ø                                                                                                    |                                                                  |                                                               |                                               |                                |                   |          |         |              |
| Virtualmin Dashboard                                                                                                    |                                                                  | 🖙 Edit Dat                                                    | tabases                                       |                                |                   |          |         |              |
| testdomain.test1.uoc.gr                                                                                                    |                                                                  | 2 databases in domain te                                      | estdomain.test1.uoc.gr                        |                                |                   |          |         |              |
| HI Edit Virtual Server                                                                                                    | Databases Usernames Passwords                                    |                                                               |                                               |                                |                   |          |         |              |
| +to Edit Users                                                                                                    | This table lists any existing databases associated with th       | is virtual server. Click on the Manage links to see their tab | bles, or on a database name to see further ir | nformation.                    |                   |          |         |              |
| 🛢 Edit Databases                                                                                                    | Select all 	☐ Invert selection                                   | base                                                          |                                               |                                |                   |          |         |              |
| Install Scripts                                                                                                    | Database name                                                    | Database type                                                 | 2                                             | 4 Action                       |                   |          |         |              |
| 📾 File Manager                                                                                                    | et estdomain                                                     | MariaDB                                                       |                                               | Manage                         |                   |          |         |              |
| ۹ Administration Options ۰                                                                                                    | testdomain_wordpress                                             | MariaDB                                                       |                                               | Manage                         |                   |          |         |              |
| og Server Configuration •                                                                                                    | Select all P Invert selection E Create a new data                | base                                                          |                                               |                                |                   |          |         |              |
| n- Services                                                                                                    | Delete Selected                                                  |                                                               |                                               |                                |                   |          |         |              |
| Logs and Reports                                                                                                    |                                                                  |                                                               |                                               |                                |                   |          |         |              |
| Search Q                                                                                                    | Heturn to virtual server details     E Heturn to                 | virtual servers list                                          |                                               |                                |                   |          |         |              |
|                                                                                                    |                                                                  |                                                               |                                               |                                |                   |          |         |              |
| Backup and Restore                                                                                                    |                                                                  |                                                               |                                               |                                |                   |          |         |              |
| Elist Virtual Servers                                                                                                    |                                                                  |                                                               |                                               |                                |                   |          |         |              |
|                                                                                                    |                                                                  |                                                               |                                               |                                |                   |          |         |              |
| +  🥥 ★ 🕐 🛓 testdomain 🗰                                                                                                    |                                                                  |                                                               |                                               |                                |                   |          |         |              |
|                                                                                                    |                                                                  |                                                               |                                               |                                |                   |          |         |              |
|                                                                                                    |                                                                  |                                                               |                                               |                                |                   |          |         |              |
|                                                                                                    |                                                                  |                                                               |                                               |                                |                   |          |         |              |
|                                                                                                    |                                                                  |                                                               |                                               |                                |                   |          |         |              |
|                                                                                                    |                                                                  |                                                               |                                               |                                |                   |          |         |              |
|                                                                                                    |                                                                  |                                                               |                                               |                                |                   |          |         |              |
|                                                                                                    |                                                                  |                                                               |                                               |                                |                   |          |         |              |
|                                                                                                    |                                                                  |                                                               |                                               |                                |                   |          |         |              |
| https://vega.kdy.ict.uoc.gr:10000/mysql/edit_dbase.cgi?db=te                                                                                                    | estdomain                                                        |                                                               |                                               |                                |                   |          |         |              |

κατόπιν επιλέγουμε return to database list και manage στη βάση που μόλις δημιουργήθηκε. Για το επόμενο βήμα επιλέγουμε Execute SQL

|                                   | testdomain.test1.uoc.gr - Edit Database — Webmin 1.973 (CentOS Linux 7.9.2009) - Mozilla Firefox                                                      | _ • ×                              |
|-----------------------------------|----------------------------------------------------------------------------------------------------|------------------------------------|
| Αρχείο Επεξεργασία Προβολή        | Ιστορικό Σελιδοδείκτες Εργαλεία Βοηθεια                                                                                                    |                                    |
| 👹 Αλληβ 📔 🚥 Έπεσι 📔 🚫 oVirt E 📔 M | xe.gr Helpdesk. Helpdesk. 📴 Featur: Turijua Io 🏫 Sóorti 👘 Φόροι 📭 GitHuti 🗸 test X 🗸 newfai 🔓 Grounde 🕞 Variali 🕤 fetch i Minbox i 🏄 bash - Κλινική 🕯 | 🕽 Κλιντ 🛛 🕫 Task: 1 🗌 🛕 Δε βρ: 🗍 🕇 |
| (←) → C* (a)                      | 🛛 🔒 https://vega.kdy.ict.uoc.gr.10000/mysql/edit_dbase.cgi7db=testdomain&xnavigation=1 🔹 🖃 🚥 🕏 🏠 🔍 phpscheduleit github 🔶                             | <u>↓</u> II\ 🗊 🏽 =                 |
| 🜣 Πιο συχνά αναγνωσ 🧕 Getting     | tarted 🔀 Nextcloud Security Adv 🕥 ovirt-engine-sdk/sdk/ex 🕲 404 Not Found                                                                             |                                    |
| ✓ Ø                               |                                                                                                    |                                    |
| Virtualmin Dashboard              | C Edit Database                                                                                                    |                                    |
| testdomain.test1.uoc.gr           | testdomain                                                                                                    |                                    |
| III Edit Virtual Server           | This database has no tables.                                                                                                    |                                    |
| 🐲 Edit Users                      | 😫 Create a new table 🛛 Fields: 4 🔹 Create View 🥥 Backup Database 📑 Execute SQL                                                                        |                                    |
| 🛢 Edit Databases                  |                                                                                                    |                                    |
| 🖽 Install Scripts                 | Return to database list                                                                                                    |                                    |
| 📭 File Manager                    |                                                                                                    |                                    |
| 🔩 Administration Options 🔹        |                                                                                                    |                                    |
| og Server Configuration           |                                                                                                    |                                    |
| 🗚 Services 🔹                      |                                                                                                    |                                    |
| Logs and Reports                  |                                                                                                    |                                    |
| Search Q                          |                                                                                                    |                                    |
| Backup and Restore                |                                                                                                    |                                    |
| List Virtual Servers              |                                                                                                    |                                    |
|                                   |                                                                                                    |                                    |
| -  J ★ @ 🖆 testdomain 🧐           |                                                                                                    |                                    |
|                                   |                                                                                                    |                                    |
|                                   |                                                                                                    |                                    |
|                                   |                                                                                                    |                                    |
|                                   |                                                                                                    |                                    |
|                                   |                                                                                                    |                                    |
|                                   |                                                                                                    |                                    |
|                                   |                                                                                                    |                                    |
|                                   |                                                                                                    |                                    |
|                                   |                                                                                                    |                                    |

επιλέγουμε **Run SQL from file** και κατόπιν **from uploaded file** και στον "συνδετήρα" για να ανοίξει η οθόνη επιλογής αρχείου. Επιλέγουμε το επιθυμητό αρχείο της βάσης δεδομένων και κατόπιν επιλέγουμε **Execute**.

|                                                     | testdomain.test1.uoc.gr - Execute SQL — Webmin 1.973 (CentOS Linux 7.9.2009) - Mozilla Firefox                                                                                                    | -       |      | × |
|-----------------------------------------------------|----------------------------------------------------------------------------------------------------|---------|------|---|
| <u>Α</u> ρχείο <u>Ε</u> πεξεργασία Π <u>ρ</u> οβολή | Ιστορικό Σελιδοδείκτες Ερχαλεία Βοηθεια                                                                                                    |         |      |   |
| 📷 Αλλη? 🛛 🚥 Έπεσι 📔 🔿 oVirt Ε 📔 Ν                   | 🖬 xegr - Helpdesk Helpdesk 📴 Featur Τμήμα Ια 👘 Σύσχι 👘 Φόροι 🗘 GitHul 🤜 test X 🗸 newfai G roundi 🗘 Yatabi 🗘 feth ι Minbox 🕍 absh - Κλιυική 🚱 Κλινι 🖗 Tasi                                                                                                    | α 🖌 🗛 Δ | ε βρ | + |
| (←) → C* (△)                                        | 💿 🔒 https://vega.kdy.ict.uoc.gr.10000/mysql/exec_form.cgi?db=testdomain&xnavigation=1 🔄 🖃 🐨 😭 🔍 phpscheduleit github 🔶 👱                                                                                                    | ∭\ □    | ۲    | Ξ |
| 🜣 Πιο συχνά αναγνωσ 🧕 Getting                       | g Started 🔀 Nextcloud Security Adv 🕥 ovirt-engine-sdiv/sdiv/ex 😂 404 Not Found                                                                                                    |         |      |   |
| Virtualmin Dashboard                                |                                                                                                    |         |      |   |
| testdomain.test1.uoc.gr                             |                                                                                                    |         |      |   |
| ## Edit Virtual Server                              | Execute SQL Run SQL from file Import text file                                                                                                    |         |      |   |
| a Edit Users                                        | Select an SQL commands file to execute on database feet downs. In the second second se |         |      |   |
| 🛢 Edit Databases                                    | From local file                                                                                                    |         |      |   |
| Install Scripts                                     | From uploaded file                                                                                                    |         |      |   |
| 🛱 File Manager                                      | Character set for data defaults                                                                                                    |         |      |   |
| ۹ د Administration Options                          | Execute                                                                                                    |         |      |   |
| o <sup>©</sup> Server Configuration <sup>•</sup>    |                                                                                                    |         |      |   |
| n Services ·                                        |                                                                                                    |         |      |   |
| Logs and Reports •                                  |                                                                                                    |         |      |   |
| Search Q.                                           |                                                                                                    |         |      |   |
| Backup and Restore                                  |                                                                                                    |         |      |   |
| List Virtual Servers                                |                                                                                                    |         |      |   |
|                                                     |                                                                                                    |         |      |   |
| 14 J ★ @ 🕹 testdomain 🧶                             |                                                                                                    |         |      |   |
|                                                     |                                                                                                    |         |      |   |
|                                                     |                                                                                                    |         |      |   |
|                                                     |                                                                                                    |         |      |   |
|                                                     |                                                                                                    |         |      |   |
|                                                     |                                                                                                    |         |      |   |
|                                                     |                                                                                                    |         |      |   |
|                                                     |                                                                                                    |         |      |   |
|                                                     |                                                                                                    |         |      |   |
|                                                     |                                                                                                    |         |      |   |

**ΠΡΟΣΟΧΗ:** Εδώ γίνεται η υπόθεση ότι είναι η πρώτη φορά που ανεβάζουμε δεδομένα στην βάση, συνεπώς η βάση δεδομένων είναι άδεια. Οι οδηγίες αυτές έχουν νόημα μόνο σε αυτή την περίπτωση.

| testdomain.test1uoc.gr - Execute SQL — Webmin 1.973 (CentOS Linux 7.9.2009) - Mozilia Firefox |                                                                            |                                                                          |                                                 |   |  |  |  |  |
|-----------------------------------------------------------------------------------------------|----------------------------------------------------------------------------|--------------------------------------------------------------------------|-------------------------------------------------|---|--|--|--|--|
| Αρχείο Επεξεργασία Προβολή Ιστορικό                                                           | Σελιδοδείκτες Εργαλεία <u>Β</u> οηθεια                                     |                                                                          |                                                 |   |  |  |  |  |
| 📷 Αλλη? 🛛 🖬 Έπεσι 🚺 🕜 oVirt E 🛛 📉 xe.gr -                                                     | Helpdesk 🛛 Helpdesk 🛛 🔀 Featur 🖉 Τμήμα Ιο 🚮 Σύστη 🚮 Φόροι 🕥 GitHut.        | 🗸 test 🗙 🗸 newfai   G rounds   🖓 Variabi   🖓 fetch u   M Inbox ( ) 🏄 bas | sh - 🛛 Κλινική 🛛 🥥 Κλινι 🔤 🧬 Task: 🕹 🗛 Δε βρι 🕇 | - |  |  |  |  |
| ← → C <sup>a</sup>                                                                            | tps://vega.kdy.ict. <b>uoc.gr</b> :10000/mysql/exec_file.cgi?xnavigation=1 | 🗉   🚥 😇 🏠 🔍 phpscheduleit github                                         | → <u>↓</u> II\ 🖾 🛎 =                            |   |  |  |  |  |
| 🜣 Πιο συχνά αναγνωσ 🧶 Getting Started 🔘                                                       | Nextcloud Security Adv 🎧 ovirt-engine-sdk/sdk/ex 🕲 404 Not Found           |                                                                          |                                                 |   |  |  |  |  |
| ~ 0                                                                                           |                                                                            |                                                                          |                                                 |   |  |  |  |  |
| Virtualmin Dashboard                                                                          | e-                                                                         | 🟫 Execute SQL                                                            |                                                 |   |  |  |  |  |
| testdomain.test1.uoc.gr                                                                       |                                                                            |                                                                          |                                                 |   |  |  |  |  |
| ## Edit Virtual Server                                                                        | Output from uploaded SQL commands                                          |                                                                          |                                                 |   |  |  |  |  |
| 🚓 Edit Users                                                                                  | No output generated                                                        |                                                                          |                                                 |   |  |  |  |  |
| 🛢 Edit Databases                                                                              | 4 tables were created. 4 records were inserted.                            |                                                                          |                                                 |   |  |  |  |  |
| 🖽 Install Scripts                                                                             |                                                                            | pase list                                                                |                                                 |   |  |  |  |  |
| 🛤 File Manager                                                                                |                                                                            |                                                                          |                                                 |   |  |  |  |  |
| 4 Administration Options                                                                      |                                                                            |                                                                          |                                                 |   |  |  |  |  |
| og Server Configuration                                                                       |                                                                            |                                                                          |                                                 |   |  |  |  |  |
| n- Services •                                                                                 |                                                                            |                                                                          |                                                 |   |  |  |  |  |
| Logs and Reports •                                                                            |                                                                            |                                                                          |                                                 |   |  |  |  |  |
| Search Q                                                                                      |                                                                            |                                                                          |                                                 |   |  |  |  |  |
| <ul> <li>Backup and Restore</li> </ul>                                                        |                                                                            |                                                                          |                                                 |   |  |  |  |  |
| ■ List Virtual Servers                                                                        |                                                                            |                                                                          |                                                 |   |  |  |  |  |
|                                                                                               |                                                                            |                                                                          |                                                 |   |  |  |  |  |
| -  → ★ @ ≛rtestdomain 🦔                                                                       |                                                                            |                                                                          |                                                 |   |  |  |  |  |
|                                                                                               |                                                                            |                                                                          |                                                 |   |  |  |  |  |
|                                                                                               |                                                                            |                                                                          |                                                 |   |  |  |  |  |
|                                                                                               |                                                                            |                                                                          |                                                 |   |  |  |  |  |
|                                                                                               |                                                                            |                                                                          |                                                 |   |  |  |  |  |
|                                                                                               |                                                                            |                                                                          |                                                 |   |  |  |  |  |
|                                                                                               |                                                                            |                                                                          |                                                 |   |  |  |  |  |
|                                                                                               |                                                                            |                                                                          |                                                 |   |  |  |  |  |
|                                                                                               |                                                                            |                                                                          |                                                 |   |  |  |  |  |
|                                                                                               |                                                                            |                                                                          |                                                 |   |  |  |  |  |
| Όταν εμφανισθεί ι                                                                             | η παραπάνω οθόνη η επιλεγμέ                                                | νη βάση δεδομένων έχει εισ                                               | αχθεί.                                          |   |  |  |  |  |

Δίνεται η δυνατότητα αλλαγής του password της βάσης δεδομένων αν αυτό είναι απαραίτητο από το Edit Databases επιλέγοντας passwords, αφού εισάγουμε επιθυμητό κωδικό στην συνέχεια επιλέγουμε save

|                                          | testdomain.test1.uoc.gr - Edit Databases — Webmin 1.973 (CentOS Linux 7.9.2009) - Mozilla Firefox                                                 | -                         | . • ×    |
|------------------------------------------|----------------------------------------------------------------------------------------------------|---------------------------|----------|
| Αρχείο Επεξεργασία Προβολή Ιστο          | ικό Σελιδοδείκτες Ερχαλεία Βοηθεια                                                                                                    |                           |          |
| ig Αλληί   🖸 Έπεσι   🚫 oVirt E   M xe.gr | - Helpdesk. Helpdesk. 📴 Featur: Τμήμα Ιο. 🏫 Σύστει 👘 Φόροι 🗭 GitHut. 🤝 test X 🛩 newfar 🛛 G. roundi. 🖸 Variabi 🦳 Featur: Minbox ( 🏨 bash - Κλινική | 🗌 🚳 Κλιντ 🔤 🧬 Task: 🗐 🔒 / | Δεβρ   + |
| ← → ♂ ☆                                  | https://vega.kdy.ict.uoc.gr.10000/virtual-server/list_databases.cgi?dom=162330848310907&xnavigation=1 🗉   🚥 😨 🏠 🛛 📿 physicheduleit github         | → ⊻ ₩\ ©                  | . ≣      |
| 🌣 Πιο συχνά αναγνωσ 🧕 Getting Started    | ⊕ Nextcloud Security Adv      O vvirt-engine-sdk/sdk/ex     ⊕ 404 Not Found                                                                       |                           |          |
| ~ 0                                      |                                                                                                    |                           |          |
| Virtualmin Dashboard                     | Edit Databases                                                                                                    |                           |          |
| testdomain.test1.uoc.gr                  | 2 databases in domain testdomain.test1.uoc.gr                                                                                                    |                           |          |
| ## Edit Virtual Server                   | Databases Usernames Passwords                                                                                                    |                           |          |
| 🐲 Edit Users                             | This form can be used to change the primary database passwords for this virtual server.                                                           |                           |          |
| 🛢 Edit Databases                         | Channe database passwords                                                                                                    |                           |          |
| <ul> <li>Install Scripts</li> </ul>      | MariaDB database ZX5ZvhPXvhu2uTB                                                                                                    |                           |          |
| 🖬 File Manager                           |                                                                                                    |                           |          |
| ۹ Administration Options                 | ● Save                                                                                                    |                           |          |
| os Server Configuration                  |                                                                                                    |                           |          |
| 🗚 Services 🔸                             | Ø Hetum to virtual server details     € Hetum to virtual servers list                                                                             |                           |          |
| Logs and Reports                         |                                                                                                    |                           |          |
| Search Q                                 |                                                                                                    |                           |          |
| <ul> <li>Backup and Restore</li> </ul>   |                                                                                                    |                           |          |
| EList Virtual Servers                    |                                                                                                    |                           |          |
|                                          |                                                                                                    |                           |          |
| +  🌙 ★ 🕐 🚣 testdomain 🗰                  |                                                                                                    |                           |          |
|                                          |                                                                                                    |                           |          |
|                                          |                                                                                                    |                           |          |
|                                          |                                                                                                    |                           |          |
|                                          |                                                                                                    |                           |          |
|                                          |                                                                                                    |                           |          |
|                                          |                                                                                                    |                           |          |
|                                          |                                                                                                    |                           |          |
|                                          |                                                                                                    |                           |          |
|                                          |                                                                                                    |                           |          |

# Αλλαγή ρυθμίσεων για PHP Resource limit

Αν απαιτείται αλλαγή στον χρόνο εκτέλεσης των php script καθώς και άλλων ορίων ώστε να ταιριάζουν με τις απαιτήσεις της ιστοσελίδας αυτό μπορεί να γίνει επιλέγοντας server configuration και κατόπιν PHP Options και επιλέγουμε save

|                                                               | testdomain.test1.uoc.gr - PHP                                                            | Options — Webmin 1.973 (CentOS Linux 7 | 9.2009) - Mozilla Firefox      |                                |                     |         | × |
|---------------------------------------------------------------|------------------------------------------------------------------------------------------|----------------------------------------|--------------------------------|--------------------------------|---------------------|---------|---|
| Αρχείο Επεξεργασία Προβολή Ιστορικό                           | Σελιδοδείκτες Ερχαλεία <u>Β</u> οηθεια                                                   |                                        |                                |                                |                     |         |   |
| 📷 Αλλη) 🛛 Έπεσι 🚺 oVirt E 🛛 M xe.gr - 🗍 He                    | elpdesk Helpdesk 🔀 Featur Τμήμα Ισ 🌆 Σύσττ 🚮 Φόρ                                         | ool 🛛 🔾 GitHut 🔍 test 🗙 🗸 newfar       | G round O Variabl O fetch C    | Inbox 🛛 🏄 bash - 🗍 Κλινική 🗍 🄇 | 🗿 Κλινι 📔 🧬 Task: 1 | 🔒 Δε βρ | + |
| $(\leftarrow) \rightarrow$ C <sup>e</sup> $(theta)$ $(theta)$ | os://vega.kdy.ict. <b>uoc.gr</b> :10000/virtual-server/edit_phpmode.cgi?dom=             | 162330848310907&xnavigation=1          | ] 🛛 👓 😨 🏠 🔍 phpscheduleit gith | ub $ ightarrow$                | ± 1                 | II\ 🖽 🌒 | ≡ |
| 🜣 Πιο συχνά αναγνωσ 🧕 Getting Started 🖨 Ν                     | lextcloud Security Adv 🎧 ovirt-engine-sdk/sdk/ex 🖨 404 Not Four                          | nd                                     |                                |                                |                     |         |   |
| ✓ Ø                                                           |                                                                                          |                                        |                                |                                |                     |         |   |
| Virtualmin Dashboard                                          |                                                                                          | 🗠 PHP Onti                             | ans                            |                                |                     |         |   |
| testdomain.test1.uoc.gr                                       |                                                                                          | In domain testdomain.                  | est1.uoc.gr                    |                                |                     |         |   |
| ## Edit Virtual Server                                        | <ul> <li>PHP options for this domain</li> </ul>                                          |                                        |                                |                                |                     |         |   |
| 🚓 Edit Users                                                  | Maximum PHP script run time                                                              | O Unlimited   40 secon                 | ds                             |                                |                     |         |   |
| Edit Databases                                                | PHP versions                                                                             | Enabled Website subdirectory           |                                | Version                        |                     |         |   |
| 🖽 Install Scripts                                             |                                                                                          | Default HTML directory                 |                                | 7.3.20                         | •                   |         |   |
| 📭 File Manager                                                |                                                                                          |                                        |                                | 5.4.16                         | •                   |         |   |
| 4 Administration Options                                      | PHP information                                                                          |                                        |                                |                                |                     |         |   |
|                                                               | Save                                                                                     |                                        |                                |                                |                     |         |   |
| Change Domain Name                                            |                                                                                          |                                        |                                |                                |                     |         |   |
| Edit Proxy Website                                            | Return to virtual conver dataile     A Return to virtual converted to the server dataile | are liet                               |                                |                                |                     |         |   |
| SSL Certificate                                               | C neturi to virtual server details e neturi to virtual serve                             |                                        |                                |                                |                     |         |   |
| Website Options                                               |                                                                                          |                                        |                                |                                |                     |         |   |
| Website Redirects                                             |                                                                                          |                                        |                                |                                |                     |         |   |
| 🖶 Services 🔹                                                  |                                                                                          |                                        |                                |                                |                     |         |   |
| Logs and Reports +                                            |                                                                                          |                                        |                                |                                |                     |         |   |
| Search Q                                                      |                                                                                          |                                        |                                |                                |                     |         |   |
| Backup and Restore                                            |                                                                                          |                                        |                                |                                |                     |         |   |
| List Virtual Servers                                          |                                                                                          |                                        |                                |                                |                     |         |   |
|                                                               |                                                                                          |                                        |                                |                                |                     |         |   |
| III → ★ @ ≛rtestdomain 🐂                                      |                                                                                          |                                        |                                |                                |                     |         |   |
|                                                               |                                                                                          |                                        |                                |                                |                     |         |   |
|                                                               |                                                                                          |                                        |                                |                                |                     |         |   |
|                                                               |                                                                                          |                                        |                                |                                |                     |         |   |
|                                                               |                                                                                          |                                        |                                |                                |                     |         |   |
| 4 J ★ @ Irristoman ●                                          |                                                                                          |                                        |                                |                                |                     |         |   |

# Αλλαγή της έκδοσης php

Από το Services επιλέγουμε PHP [site version] configuration , στην περίπτωση μας 7.3, και κατόπιν επιλέγουμε Resourse Limits

|                                                                             | testdomain.test1.uoc.gr - Manage PHP Configuration — Webmin 1.973 (CentOS Linux 7.9.2009) - Mozilla Firefox                                                                      | - "  | × |
|-----------------------------------------------------------------------------|----------------------------------------------------------------------------------------------------|------|---|
| <u>Α</u> ρχείο <u>Ε</u> πεξεργασία Π <u>ρ</u> οβολή <u>Ι</u> στ             | ορικό Σελιδοδείκτες Ερχαλεία <u>Β</u> οηθεια                                                                                                    |      |   |
| 🐻 Αλλη) 📔 🚥 Έπεσι 📔 🔿 oVirt Ε 📔 M xe.g                                      | gr = Helpdesk   Helpdesk   🖉 Featur   Τμήμα Ιο 🧰 Σύσττ   🖿 Φόροι   🔿 GitHub   🤝 test 🗙 🗸 newfar   G round:   🖓 Variabi   🎧 fetch ε 🙌 Inbox ( 🏂 bash - Κλυνική   🌚 Κλυνι 🕫 Task - | Δεβρ | + |
| (←) → ℃ ŵ * 0                                                               | 🔒 https://vega.kdy.ict.uoc.gr:10000/phpin/list_inic.gi?file=%2Fhome%2Ftestdomain%2Fetc%2Fphp7.3%2Fphp.ini&x 🗊 🗰 😨 🏠 🔍 phpscheduleit github 🔶 👱                                   |      | Ξ |
| 🜣 Πιο συχνά αναγνωσ 🥮 Getting Start                                         | ed 🕲 Nextcloud Security Adv 🗘 ovirt-engine-sdk/sdk/ex 😳 404 Not Found                                                                                                    |      |   |
| ✓ 0                                                                         |                                                                                                    |      |   |
| Virtualmin Dashboard                                                        | Amage PUP Configuration                                                                                                    |      |   |
| testdomain.test1.uoc.gr                                                     | //aw/eridge=the Collingation                                                                                                    |      |   |
| III Edit Virtual Server                                                     |                                                                                                    |      |   |
| <b>∷to</b> Edit Users                                                       |                                                                                                    |      |   |
| Edit Databases                                                              |                                                                                                    |      |   |
| Install Scripts                                                             | Directory Database Session Safe Mode Resource Error Logging Other Settings Configuration                                                                                         |      |   |
| Ra File Manager                                                             | Linus General Construction Construction Construction                                                                                                    |      |   |
| Administration Options                                                      |                                                                                                    |      |   |
| of Server Configuration                                                     | Return to configuration files                                                                                                    |      |   |
|                                                                             |                                                                                                    |      |   |
| Configure SSI Website                                                       |                                                                                                    |      |   |
| Configure Website                                                           |                                                                                                    |      |   |
| PHP 5 Configuration                                                         |                                                                                                    |      |   |
| PHP 5.5 Configuration                                                       |                                                                                                    |      |   |
| PHP 5.6 Configuration                                                       |                                                                                                    |      |   |
| PHP 7.0 Configuration                                                       |                                                                                                    |      |   |
| PHP 7.1 Configuration                                                       |                                                                                                    |      |   |
| PHP 7.2 Configuration                                                       |                                                                                                    |      |   |
| PHP 7.3 Configuration                                                       |                                                                                                    |      |   |
| Preview Website                                                             |                                                                                                    |      |   |
| Protected Directories                                                       |                                                                                                    |      |   |
| Logs and Reports                                                            |                                                                                                    |      |   |
| Search Q                                                                    |                                                                                                    |      |   |
| <ul> <li>Backup and Restore</li> </ul>                                      |                                                                                                    |      |   |
| E List Virtual Servers                                                      |                                                                                                    |      |   |
| HIS ★ @ ≥ testdomain 6<br>https://vega.kdy.ict.uoc.gr:10000/phpini/edit_lin | nits.cgi?file=/home/test/domain/etc/php7.3/php.ini&oneini=1                                                                                                    |      |   |

Στο παράθυρο που εμφανίζεται ρυθμίζουμε τις επιθυμητές παραμέτρους και επιλέγουμε **save**.

|                                                                                                    | testdomain.test1.uoc.gr - Resource Limits — Webmin 1.973 (CentOS Linux 7.9.2009) - Mozilla Firefox                                                                 | _ • ×              |
|----------------------------------------------------------------------------------------------------|----------------------------------------------------------------------------------------------------|--------------------|
| Αρχείο Επεξεργασία Προβολι                                                                                                    | ή Ιστορικό Σελιδοδείκτες Εργαλεία <u>Β</u> οηθεια                                                                                                    |                    |
| $\overline{\mathbf{m}}$ Αλληλ $\left  \begin{array}{c} \mathbf{m} \ \mathbf{E} \pi \epsilon \sigma \right  \\ \mathbf{O} \ \mathbf{o} \text{Virt} \ \mathbf{E} \\ \end{array} \right $ | Mixe.gr = Helpdesk Helpdesk Zeitaria Tμήμα Το 👘 Σύσχι 👘 Φόροι 🗘 GitHat 🗸 test X 🗸 mew/ai G roundi 🗘 Variabi 🖓 Variabi 🕅 Inbox ( 🖉 bash = Κλινική ( 🕲 Κλινι 🖉 Task: | : Τ   🗛 Δε βρί   + |
| (←) → 健 ✿ .*                                                                                                    | 🐑 🖸 🔒 https://vega.kdy.ict.uoc.gr.10000/phpini/edit.limits.cgi?file=%2Fhome%2Ftestdomain%2Fetc%2Fphp7.3%2Fphpin 🔃 🚥 🛛 🏠 🔍 phpscheduleit github 🔶 👱                 | II\ □              |
| 🔅 Πιο συχνά αναγνωσ 🧕 Gettir                                                                                                    | ing Started 🕲 Nextcloud Security Adv_ 🗘 ovirt-engine-sdk/sdk/ex_ 😂 404 Not Found                                                                                   |                    |
| <ul> <li>✓</li> <li>Ø</li> </ul>                                                                                                    |                                                                                                    |                    |
| Virtualmin Dashboard                                                                                                    | ☆ Resource Limits                                                                                                    |                    |
| testdomain.test1.uoc.gr                                                                                                    | //////////////////////////////////////                                                                                                    |                    |
| III Edit Virtual Server                                                                                                    | Memory and transfer limit options                                                                                                    |                    |
| as Edit Users                                                                                                    | Maximum memory allocation O Edult * 128M Maximum HTTP POST size O Default * 8M                                                                                     |                    |
| 🛢 Edit Databases                                                                                                    | Maximum file upload size Default 🔹 2M Maximum execution time Default 🔹 40 seconds                                                                                  |                    |
| Install Scripts                                                                                                    | Maximum input parsing time O Default * 60 seconds                                                                                                    |                    |
| 📭 File Manager                                                                                                    | Ø Save                                                                                                    |                    |
| د Administration Options •                                                                                                    |                                                                                                    |                    |
| og Server Configuration                                                                                                    | ← Return to PHP configuration                                                                                                    |                    |
| 💤 Services 🔹                                                                                                    |                                                                                                    |                    |
| Configure SSL Website                                                                                                    |                                                                                                    |                    |
| Configure Website                                                                                                    |                                                                                                    |                    |
| PHP 5.5 Configuration                                                                                                    |                                                                                                    |                    |
| PHP 5.6 Configuration                                                                                                    |                                                                                                    |                    |
| PHP 7.0 Configuration                                                                                                    |                                                                                                    |                    |
| PHP 7.1 Configuration                                                                                                    |                                                                                                    |                    |
| PHP 7.2 Configuration                                                                                                    |                                                                                                    |                    |
| PHP 7.3 Configuration                                                                                                    |                                                                                                    |                    |
| Preview Website                                                                                                    |                                                                                                    |                    |
| Protected Directories                                                                                                    |                                                                                                    |                    |
| Logs and Reports 4                                                                                                    |                                                                                                    |                    |
| Search Q                                                                                                    |                                                                                                    |                    |
| Backup and Restore                                                                                                    |                                                                                                    |                    |
| List Virtual Servers                                                                                                    |                                                                                                    |                    |
|                                                                                                    |                                                                                                    |                    |
| -  J ★ @ ⊉ testdomain 🐞                                                                                                    |                                                                                                    |                    |

# Δημιουργία αντιγράφων ασφαλείας ιστοσελίδων

Επιλέγουμε Backup and Restore και κατόπιν Backup Virtual Servers. Από την σελίδα στην δεξιά πλευρά επιλέγουμε All virtual servers, Download in browser και Single archive file και κατόπιν επιλέγουμε Backup now.

| Virtualmin Dashboard                  |                                                                                                    |
|---------------------------------------|----------------------------------------------------------------------------------------------------|
| Analdana in Anal                      | ☆ Backup Virtual Servers                                                                                                    |
| testdomain.test1.uoc.gr               |                                                                                                    |
| III Edit Virtual Server               | <ul> <li>virtual servers</li> <li>Commute and the interview of the interview of the</li></ul> |
| 🚓 Edit Users                          | Servers to save * an initial servers : units servers : units : units servers : units servers : units : units :   |
| 🛢 Edit Databases                      |                                                                                                    |
| Install Scripts                       |                                                                                                    |
| 🖬 File Manager                        |                                                                                                    |
| Administration Options                | ✓ Include sub-servers of those selected?                                                                                                    |
| of Server Configuration               | Features and settings                                                                                                    |
| the Services 4                        | <ul> <li>Destination and format</li> </ul>                                                                                                    |
| Logs and Paports                      | Backup destinations Download in browser                                                                                                    |
| Logs and reports                      | The resulting Virtualmin backup file will be downloaded in your browser, for saving on your PC.                                                                                                    |
| Search Q                              | Additional destination options D or crffizme style time substitutions on file or directory name                                                                                                    |
| A Packup and Pactors                  | ✓ Transfer each virtual server after it is backed up     Backup format      Single achies file      One file or server                                                                                                    |
| Backup and restore                    | Create destination directory?                                                                                                    |
| Backup Logs     Backup Virtual Somers | Action on error 🔹 Hall the backup immediately 🕤 Continue with other features and servers 🕤 Continue, but don't purge old backups                                                                                                    |
| Bactora Rackino                       | miculau saursavens in Jackupi ™ tes No<br>Backup compression format i ⊎ Petault (tar+bzip) (tar+bzip2) (tar zip                                                                                                    |
|                                       | Backup level ● Full (all files)                                                                                                    |
| 🖬 List virtual Servers                | Incremental (only files changed since last full backup) Neither (all files, and don't update incremental state)                                                                                                    |
|                                       |                                                                                                    |
| 4 🌙 ★ 🌳 🚣 testdomain 🍺                |                                                                                                    |
|                                       |                                                                                                    |
|                                       | ← Return to virtual servers list                                                                                                    |
|                                       |                                                                                                    |
|                                       |                                                                                                    |
|                                       |                                                                                                    |
|                                       |                                                                                                    |
|                                       |                                                                                                    |